January 2000 11LQ-0100A-WWEN

Prepared by ECG Technology Communications Group

Compaq Computer Corporation

#### Contents

| Introduction                 | 3   |
|------------------------------|-----|
| Equipment Requirements       | 3   |
| System under test            | 3   |
| TaskSmart C-Series server    |     |
| Transparent L4 System        |     |
| Configuration                | 3   |
| Test Bed Configuration       | .11 |
| Diagram of the Configuration | .12 |
| Testing Methodologies        | .13 |
| Polygraph Simulations        |     |
| (Workloads)                  | .13 |
| Polygraph Workload for       |     |
| Performance and Scalability  |     |
| Testing                      | .13 |
| Polygraph Workload for High  |     |
| Availability Test            | .14 |
| Polygraph Performance and    |     |
| Scalability Test             | .15 |
| Polygraph High Availability  |     |
| (NonStop) Test               | .19 |
| Polygraph High Availability  |     |
| Test Description             | .20 |
| Performance Summary          | .22 |
| Appendix A                   | .23 |
| Appendix B                   | .29 |
| Appendix C                   | .31 |
|                              |     |

# Compaq TaskSmart C-Series servers obtain greater availability with Foundry Networks ServerIron Switch

*Abstract:* As companies grow more dependent on the Internet for all types of e-transactions, it is important that enterprise information technology departments, Internet Service Providers, institutions, and small businesses supply greater levels of availability to their customers. The purpose of this paper is to describe how to create a cluster using two TaskSmart C-Series caching proxy servers in client acceleration mode and a Foundry Networks ServerIron. The Web Polygraph Benchmark will then be used to verify the high availability and performance scalability achieved.

# **Notice**

The information in this publication is subject to change without notice and is provided "AS IS" WITHOUT WARRANTY OF ANY KIND. THE ENTIRE RISK ARISING OUT OF THE USE OF THIS INFORMATION REMAINS WITH RECIPIENT. IN NO EVENT SHALL COMPAQ BE LIABLE FOR ANY DIRECT, CONSEQUENTIAL, INCIDENTAL, SPECIAL, PUNITIVE OR OTHER DAMAGES WHATSOEVER (INCLUDING WITHOUT LIMITATION, DAMAGES FOR LOSS OF BUSINESS PROFITS, BUSINESS INTERRUPTION OR LOSS OF BUSINESS INFORMATION), EVEN IF COMPAQ HAS BEEN ADVISED OF THE POSSIBILITY OF SUCH DAMAGES.

The limited warranties for Compaq products are exclusively set forth in the documentation accompanying such products. Nothing herein should be construed as constituting a further or additional warranty.

This publication does not constitute an endorsement of the product or products that were tested. The configuration or configurations tested or described may or may not be the only available solution. This test is not a determination or product quality or correctness, nor does it ensure compliance with any federal state or local requirements.

Product names mentioned herein may be trademarks and/or registered trademarks of their respective companies.

Compaq, Contura, Deskpro, Fastart, Compaq Insight Manager, LTE, PageMarq, Systempro, Systempro/LT, ProLiant, TwinTray, ROMPaq, LicensePaq, QVision, SLT, ProLinea, SmartStart, NetFlex, DirectPlus, QuickFind, RemotePaq, BackPaq, TechPaq, SpeedPaq, QuickBack, PaqFax, Presario, SilentCool, CompaqCare (design), Aero, SmartStation, MiniStation, and PaqRap, registered United States Patent and Trademark Office.

Netelligent, Armada, Cruiser, Concerto, QuickChoice, ProSignia, Systempro/XL, Net1, LTE Elite, Vocalyst, PageMate, SoftPaq, FirstPaq, SolutionPaq, EasyPoint, EZ Help, MaxLight, MultiLock, QuickBlank, QuickLock, UltraView, Innovate logo, Wonder Tools logo in black/white and color, and Compaq PC Card Solution logo are trademarks and/or service marks of Compaq Computer Corporation.

Microsoft, Windows, Windows NT, Windows NT Server and Workstation, Microsoft SQL Server for Windows NT are trademarks and/or registered trademarks of Microsoft Corporation.

NetWare and Novell are registered trademarks and intraNetWare, NDS, and Novell Directory Services are trademarks of Novell, Inc.

Pentium is a registered trademark of Intel Corporation.

Copyright ©2000 Compaq Computer Corporation. All rights reserved. Printed in the U.S.A.

Compaq TaskSmart C-Series servers obtain greater availability with Foundry Networks ServerIron Switch Technology Brief prepared by ECG Technology Communications Group

First Edition (January 2000) Document Number 11LQ-0100A-WWEN

## Introduction

As companies and individuals become dependent on the Internet and e-transactions, it becomes necessary to add capacity and fault tolerance. In many situations, additional capacity becomes necessary, and the upgrade process is filled with issues like poor scalability, complex configurations, and even downtime.

This paper describes how to create a load-balancing cluster using two Compaq TaskSmart C-Series servers and a Foundry Networks ServerIron switch. The configuration will be transparent to the users, will be fault tolerant, and will obtain a greater than 95% performance scalability factor. The Web Polygraph Benchmark will be used to verify high availability and performance scalability.

# **Equipment Requirements**

### System under test

- 2 Compaq TaskSmart C-2000R
- 1 Foundry ServerIron (Model FBS24 Part No. FBSLB24)
- 8 Web Polygraph client/server pairs capable of 300 requests/second each

(Refer to White Paper "Deploying Web Polygraph to Benchmark and Qualify Proxy Cache Compaq TaskSmart C-Series Servers", Document No. 1176-1099A-WWEN at <a href="http://www.compaq.com/support/techpubs/whitepapers/WhitePapers">http://www.compaq.com/support/techpubs/whitepapers/WhitePapers</a> Performance.html)

1 – Web Polygraph controller with one network adapter

# TaskSmart C-Series server Transparent L4 System Configuration

The TaskSmart C-Series server can be used with standard L4 (Layer 4) switches to eliminate the need for any special configuration of the client browsers. The L4 switch redirects all Web or HTTP requests to the TaskSmart C-Series server. Prior to redirecting any Web requests, the L4 switch performs a "health" check on the TaskSmart server to assure it is up and running. If the "health" check fails, the L4 switch will just forward client requests directly to the Internet, bypassing the TaskSmart servers and limiting total number of connections. Shown below is a simple network diagram using one TaskSmart server in Transparent Client acceleration mode using an external L4 switch:

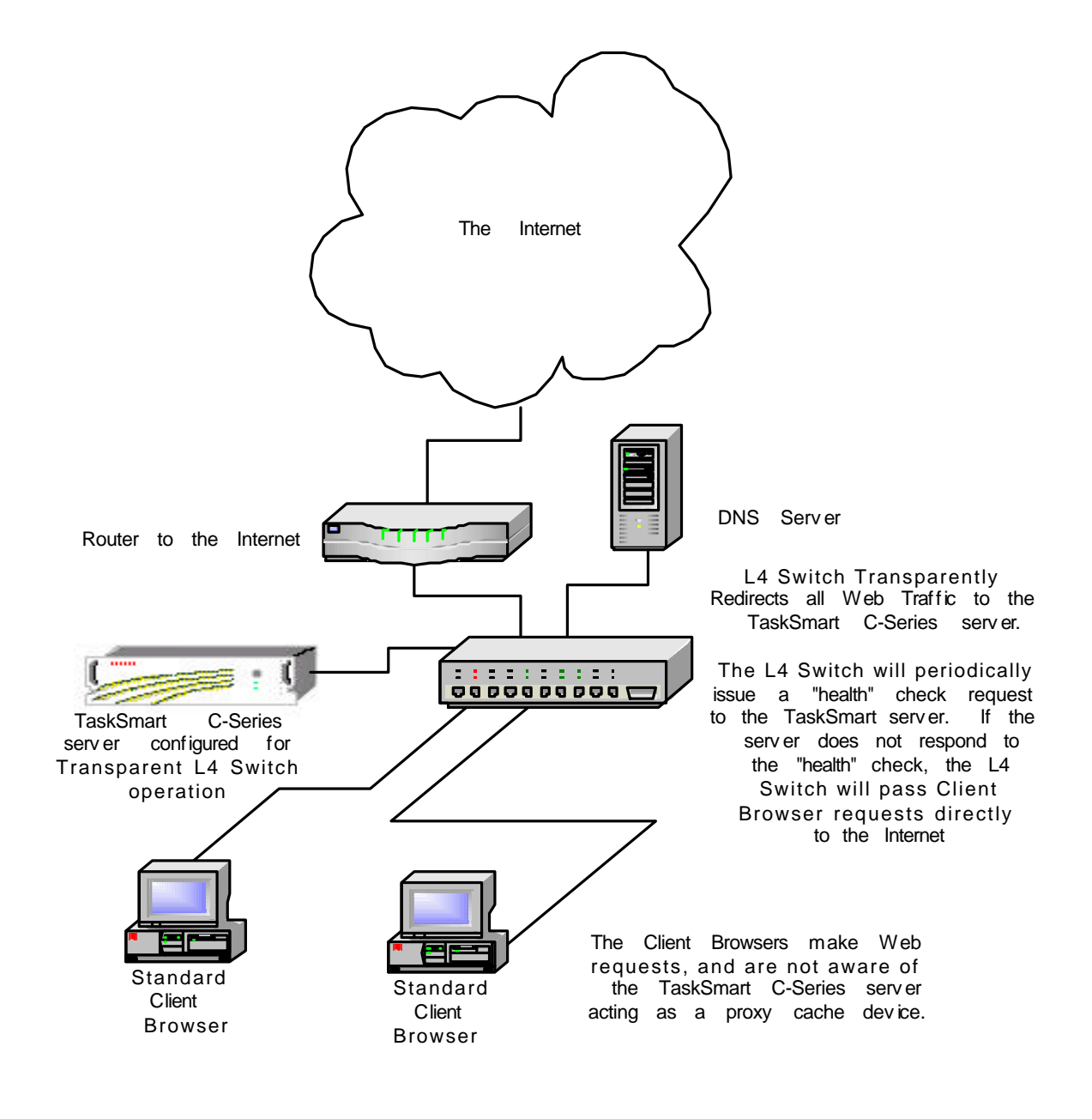

In order to configure the system for Transparent Proxy L4 operation, both the L4 switch and the TaskSmart server must be configured. Although the terminology and methods vary from one L4 switch manufacturer to another, the basic configuration method is to create a "Cache Group" and add the IP address of the actual TaskSmart server where the switch is to redirect to. Once the "Cache Group" is created, "IP Policies" or redirection filters are applied to specific interface ports on the switch. For situations where load balancing will be used the "Cache Group" will contain the IP addresses for multiple TaskSmart servers. For testing the two TaskSmart servers with two networks it was necessary to create one "Cache Group" for each network. See Appendix A for details about "Cache Groups" and the redirection policies for this configuration.

Once the L4 switch is set up to do Transparent L4 redirection, the TaskSmart server must be configured to accept redirected requests. Configuring the TaskSmart server for redirection requires three steps:

**Step 1.** Set up the IP address on the TaskSmart server to match the ones described in the "Cache Group" in the L4 switch and Apply the changes. Below are two screen shots showing the configuration of the IP addresses on the TaskSmart server.

#### First TaskSmart server network configuration:

eth1 = 200.100.50.203 eth3 = 200.100.51.203

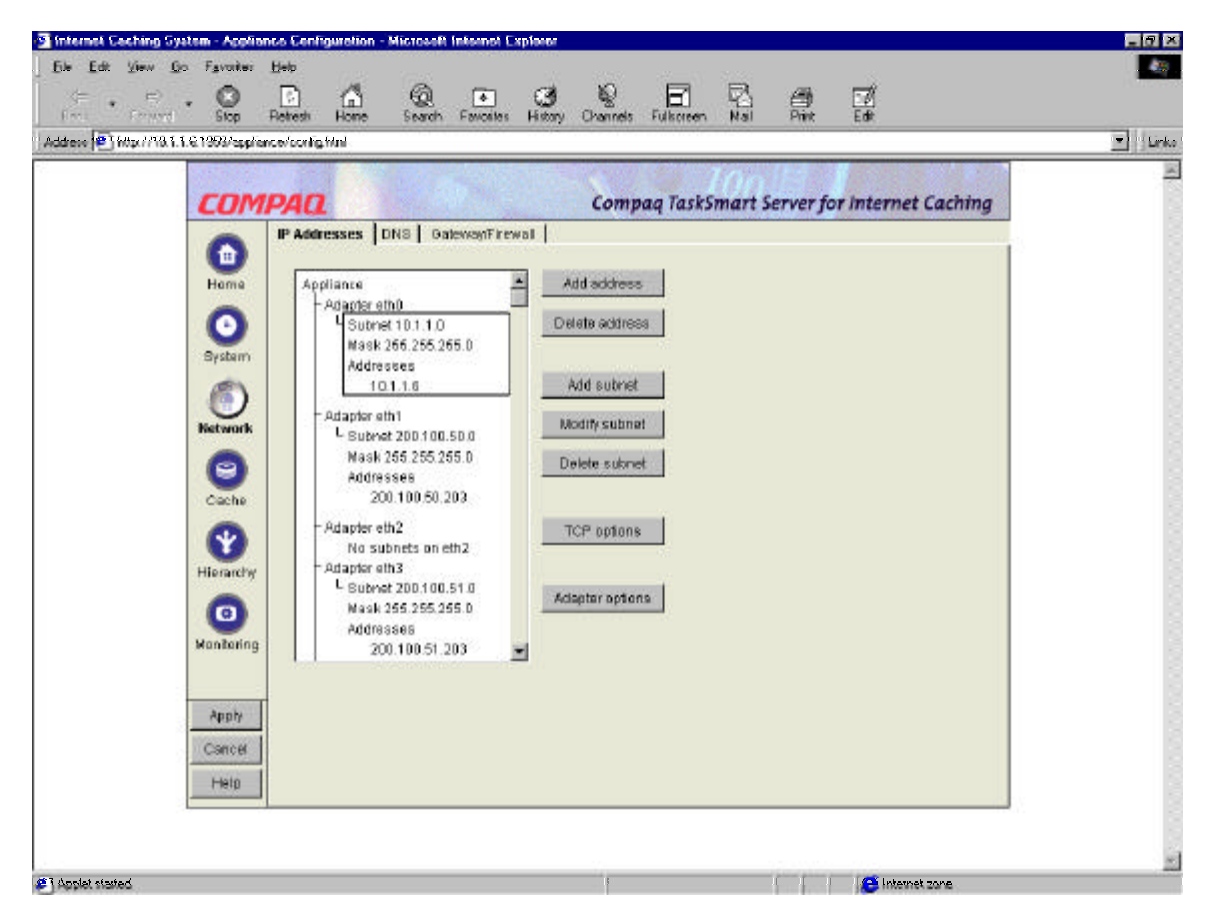

#### Second TaskSmart server network configuration:

eth1 = 200.100.50.209 eth3 = 200.100.51.209

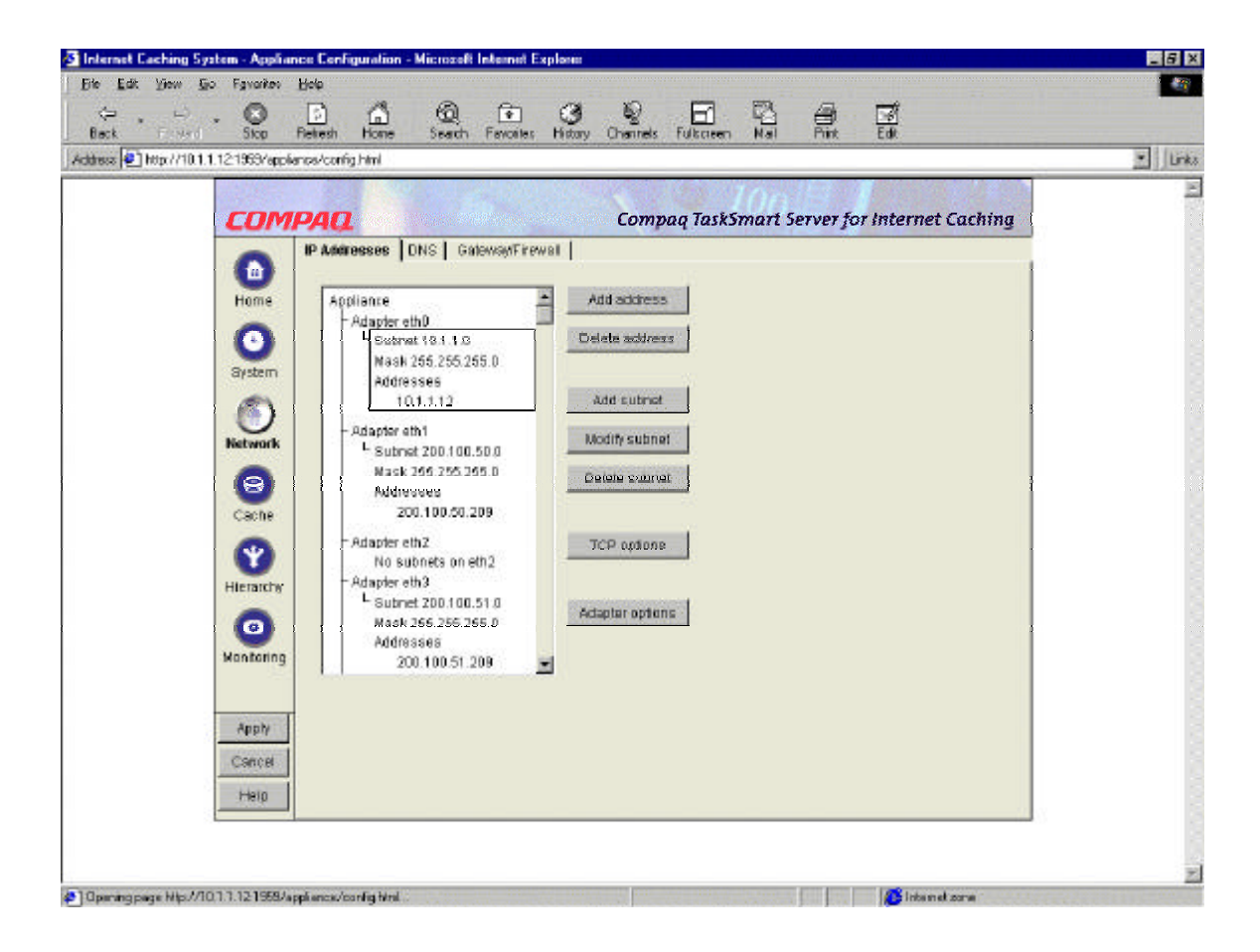

**Step 2.** Enable Transparent Client Acceleration (Transparent Proxy L4 switch support) by clicking on the checkbox. Also, enable the two network IP addresses for forward proxy use by clicking on the checkboxes. Below are two screen shots showing the configuration of the Transparent Client Accelerator and Forward Proxy addresses on the TaskSmart server. Please note the Router options checkbox is also enabled when Transparent Client Acceleration is enabled.

#### First TaskSmart server Transparent Client Acceleration configuration:

| and a motion of |                                                                                                    | 1 M 1 M 1   |
|-----------------|----------------------------------------------------------------------------------------------------|-------------|
|                 | 11 to coveptience congina                                                                                                    | <u>通</u> ]] |
|                 | COMDAD                                                                                                    |             |
|                 | Compage assumed before Developed Ethnice Developed Theore Trains                                                                                                    |             |
|                 | Communicaterisation   view server Accelerator   Crosser   Community   explaise   rouning                                                                                                    |             |
|                 | Home Frable client acceleration (forward proxy)                                                                                                    |             |
|                 | Proxy port 8080 Proxy IP addresses                                                                                                    |             |
|                 | 200.100.51.203                                                                                                    |             |
|                 | System                                                                                                    |             |
|                 |                                                                                                    |             |
|                 |                                                                                                    |             |
|                 | Add address                                                                                                    |             |
|                 | Finable transparent silent acceleration (transparent proor - L4 switch support)                                                                                                    |             |
|                 | Cache Provi ports Exception IP addresses                                                                                                    |             |
|                 |                                                                                                    |             |
|                 |                                                                                                    |             |
|                 | Hierarchy                                                                                                    |             |
|                 |                                                                                                    |             |
|                 |                                                                                                    |             |
|                 | Insert Delete Insert Deck                                                                                                    |             |
|                 |                                                                                                    |             |
|                 | Apply Enable WCCP ENables                                                                                                    |             |
|                 | Router options Router options                                                                                                    |             |
|                 | France Include for client acceleration                                                                                                    |             |
|                 | The second second |             |

| ok Fristend Stop                                                            | Petersh Hone Search Favories History Channels Fulkceen Mail Print Edit             |   |
|-----------------------------------------------------------------------------|------------------------------------------------------------------------------------|---|
| is 🛃 http://10.1.1.12/1959/app                                              | éansa/corfig himi                                                                  | 1 |
| Home<br>Bystem<br>System<br>System<br>Cache<br>Y<br>Hierarchy<br>Monitoring | Client Accelerator Web Server Accelerator Cluster Download Filtering Bypass Tuning |   |

### Second TaskSmart server Transparent Client Acceleration configuration:

**Step 3.** Create a "fake" Web Server Accelerator on both TaskSmart servers. The purpose of the "Fake" Web server accelerator is to respond when the L4 switch issues a "health" check request. An L4 switch "health" check request is usually an HTTP GET request directly to the TaskSmart server. The purpose is to determine if the TaskSmart server is capable of accepting redirected Web traffic. Without the "fake" Web Server Accelerator the TaskSmart server cannot respond because it is expecting only redirected Web traffic. Effectively, the Web Server Accelerator tricks the L4 switch by responding with a "404 server unreachable" error.

The "fake" Web Server Accelerator should be named HEALTH with the DNS name of HEALTH, and a bogus web server address for a Web server addresses. In this example a bogus or non-existent Web server address is used. If the TaskSmart server is already being used as Web Server Accelerator, this step is not necessary. Below are two screen shots showing the configuration of the "fake" Web Server Accelerators for the TaskSmart server.

| idesz 📳 http://10.1.1.6.1953/applienc                                                                                                 | av'sonfig Hini                                                                                                    |  |
|----------------------------------------------------------------------------------------------------|----------------------------------------------------------------------------------------------------|--|
| Comme<br>Home<br>O<br>System<br>System<br>System<br>Nativork<br>Cache<br>Y<br>Hiterarchy<br>O<br>Montoring<br>Apply<br>Cancel<br>Help | Clerit Accelerator Web Server Accelerator Cluster Download Filtering Bypase Tuning           Veb Server Accelerator         Cluster Download         Filtering         Bypase         Tuning           Web server accelerators         Image         Penalls this accelerator         Image         Penalls this accelerator           Nome:         Image         Image         Image         Image         Penalls this accelerator           Nome:         Image         Image         Image         Image         Image         Image           Nome:         Image         Image         Image         Image         Image         Image         Image           Image         Image         Image         Image         Image         Image         Image         Image           Image         Image |  |

#### First TaskSmart server "fake" Web Server Accelerator configuration:

| CON             | IDAN               |                                                        |                       |                      | - |
|-----------------|--------------------|--------------------------------------------------------|-----------------------|----------------------|---|
| COM             | IPAN               |                                                        |                       |                      |   |
|                 |                    | Comp                                                   | ag TaskSmart Server   | for Internet Caching |   |
|                 | Client Accelerator | Web Server Accelerator Cluster                         | Download Filtering By | pass   Tuning        |   |
| 0               | Web service        |                                                        |                       |                      |   |
| Home            | Enable             | Server Accelerator                                     |                       | ×                    |   |
| 0               | ज ।                | F Enable this accelerator                              |                       |                      |   |
| Bysbam          |                    | Nama: nearn                                            |                       |                      |   |
|                 |                    | DNS name: health                                       |                       |                      |   |
|                 |                    | C Facilità la sector de división e contracto           | . Internet            |                      |   |
| INCONDIN        |                    | <ol> <li>Enable logging for this accelerate</li> </ol> | 1 100 100 2 2         |                      |   |
| 6               |                    | Accelerator parag part [80                             | Web server port       | 80                   |   |
| Cache           |                    | Accelerator IP addresses                               | Web server addresses  |                      |   |
| 8               |                    | 10.1.1.12                                              | 10.1.50.1             |                      |   |
| Hierarche       |                    | 200.100.50.209                                         |                       |                      |   |
| 0               |                    |                                                        | -                     |                      |   |
| 0               |                    |                                                        |                       |                      |   |
| Montorn         | -                  | Add address                                            | Insert Delete         |                      |   |
|                 | Insert             | 1                                                      |                       |                      |   |
| Apply           |                    |                                                        | OK Cancel             | Help                 |   |
| Cancel          |                    |                                                        |                       |                      |   |
|                 |                    |                                                        |                       |                      |   |
| Apply<br>Cancel |                    |                                                        | OK Cancel             | Help                 |   |
|                 |                    |                                                        |                       |                      |   |

## Second TaskSmart server "fake" Web Server Accelerator configuration:

# **Test Bed Configuration**

The hardware configuration for both the performance and scalability and NonStop high availability are exactly the same. The only difference is the request method used by the Polygraph software. It is important to understand that the port numbers on the 24 Port Foundry ServerIron are programmed to act in a specific way. In other words, the ports into which the TaskSmart C-Series servers plug are defined as part of a cache group. Polygraph servers representing web servers in the Internet "cloud" have specific policy descriptions programmed on them. Finally, the clients are plugged into other ports. The table below summarizes how the Foundry ServerIron ports were divided up for this dual network configuration:

Note: Detailed instructions for programming the Foundry ServerIron are listed in Appendix A.

| Port<br>No. | Host IP<br>address using<br>it | Host<br>Description  | ServerIron Programming Information                   |  |
|-------------|--------------------------------|----------------------|------------------------------------------------------|--|
| 1           | 200.100.50.203                 | TaskSmart #1<br>eth1 | compaq1-50 ( Managed via eth0 at 10.1.1.6)           |  |
| 2           | 200.100.50.209                 | TaskSmart #2<br>eth1 | compaq2-50 (Managed via eth0 at 10.1.1.12)           |  |
| 3           | 200.100.51.203                 | TaskSmart #1<br>eth2 | compaq1-51 ( Managed via eth0 at 10.1.1.6)           |  |
| 4           | 200.100.51.209                 | TaskSmart #2<br>eth2 | compaq2-51 (Managed via eth0 at 10.1.1.12)           |  |
| 5           | 200.100.50.11                  | Poly1 Server         | ip-policy 2 (Layer 4 redirection) paired with Poly9  |  |
| 6           | 200.100.50.12                  | Poly2 Server         | ip-policy 2 (Layer 4 redirection) paired with Poly10 |  |
| 7           | 200.100.50.13                  | Poly3 Server         | ip-policy 2 (Layer 4 redirection) paired with Poly11 |  |
| 8           | 200.100.50.14                  | Poly4 Server         | ip-policy 2 (Layer 4 redirection) paired with Poly12 |  |
| 9           | 200.100.51.15                  | Poly5 Server         | ip-policy 2 (Layer 4 redirection) paired with Poly13 |  |
| 10          | 200.100.51.16                  | Poly6 Server         | ip-policy 2 (Layer 4 redirection) paired with Poly14 |  |
| 11          | 200.100.51.17                  | Poly7 Server         | ip-policy 2 (Layer 4 redirection) paired with Poly15 |  |
| 12          | 200.100.51.18                  | Poly8 Server         | ip-policy 2 (Layer 4 redirection) paired with Poly16 |  |
| 13          | 200.100.50.31                  | Poly9 Client         | cache-group 1 (load balancing) paired with Poly1     |  |
| 14          | 200.100.50.32                  | Poly10 Client        | cache-group 1 (load balancing) paired with Poly2     |  |
| 15          | 200.100.50.33                  | Poly11 Client        | cache-group 1 (load balancing) paired with Poly3     |  |
| 16          | 200.100.50.34                  | Poly12 Client        | cache-group 1 (load balancing) paired with Poly4     |  |
| 17          | 200.100.51.35                  | Poly13 Client        | cache-group 2 (load balancing) paired with Poly5     |  |
| 18          | 200.100.51.36                  | Poly14 Client        | cache-group 2 (load balancing) paired with Poly6     |  |
| 19          | 200.100.51.37                  | Poly15 Client        | cache-group 2 (load balancing) paired with Poly7     |  |
| 20          | 200.100.51.38                  | Poly16 Client        | cache-group 2 (load balancing) paired with Poly8     |  |
| 21          | 200.100.50.200                 | Controller           | no cache-group                                       |  |
| 22          | 200.100.51.200                 | Controller           | no cache-group                                       |  |
| 23          | No Connection                  | None                 | None                                                 |  |
| 24          | No Connection                  | None                 | None                                                 |  |

Table 1. Description of programming and connection information on the Foundry ServerIron

The ports on the Foundry Server Iron are separated into three distinct groups. One group of ports is for the caches defining the real server addresses. The next group of ports is for connection to the simulated outside world (or Polygraph servers). Finally, the last group is for the simulated internal enterprise network (or Polygraph clients). Connections 21 or 22 can be used for the Polygraph controller.

# **Diagram of the Configuration**

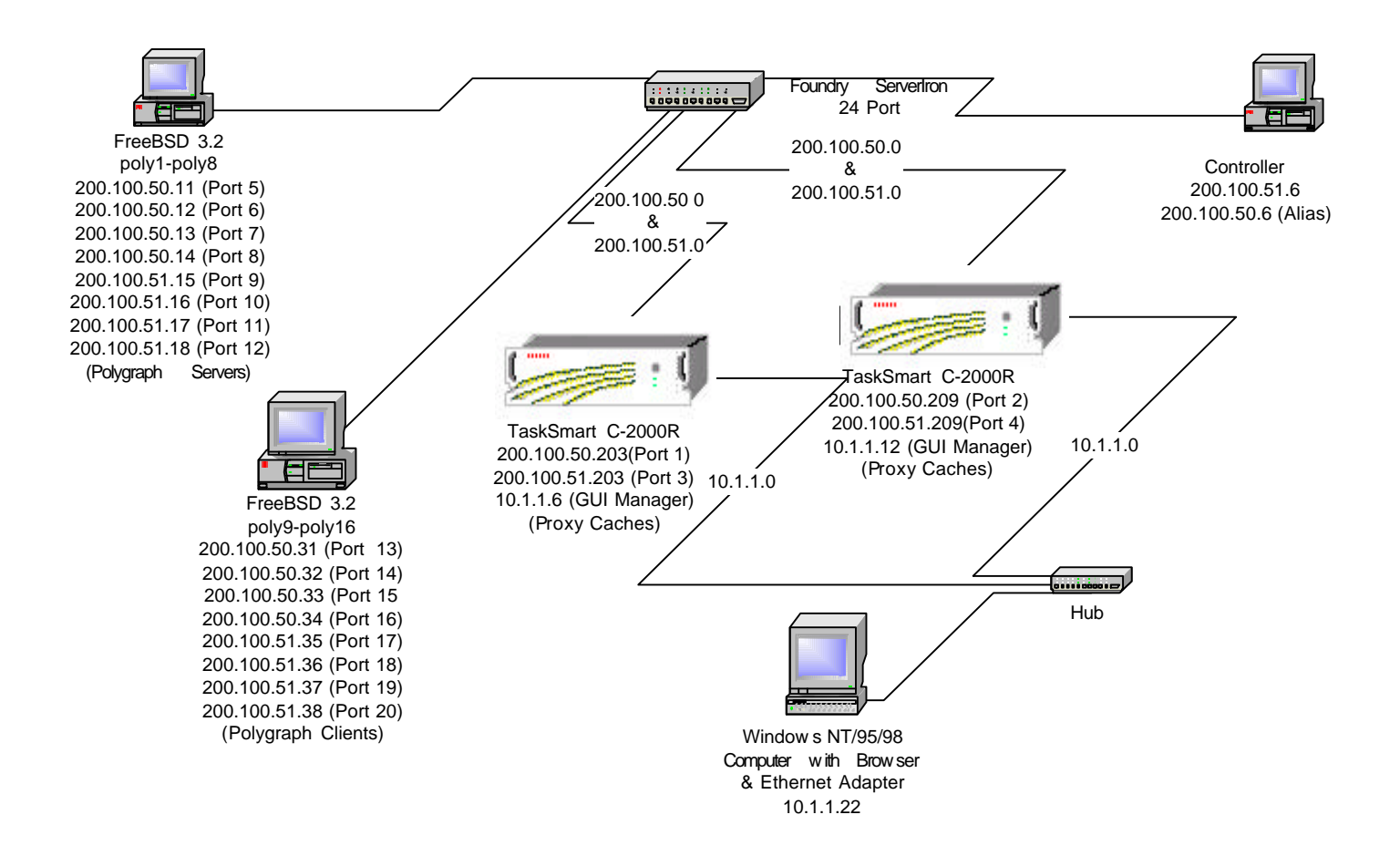

# **Testing Methodologies**

## **Polygraph Simulations (Workloads)**

The Web Polygraph Benchmark is a very extensible program. It uses a simulated web server called "polysrv" and a simulated client browser called "polyclt". The server and client workload simulations are executed via Perl scripts provided with the Polygraph source code containing command line information. The Perl scripts are not well documented at this time by the Ircache team. (See Appendix C for modification details for bb.pl script) For this document, the PolyMix-1 workload will be used for performance and scalability testing. A slightly modified version of the PolyMix-1 workload will be used for the high availability test. For more information on Web Polygraph and its associated workloads, please visit <a href="http://polygraph.ircache.net">http://polygraph.ircache.net</a>.

## Polygraph Workload for Performance and Scalability Testing

The Web Polygraph PolyMix-1 workload is a one hour test that is used to measure cache throughput in http requests/second. Its main characteristics are a uniform request rate, a document hit ratio of 55%, a mean request size of 13Kbytes, and 80% of the requests are capable of being cached (20% non-cacheable).

A reasonable result for a Compaq TaskSmart C-2000R is a peak of 1,200 request/second with an average response time of less than 3 seconds per request while maintaining a document hit rate of 55%. The server and client command line information is listed below:

| Variable Name | Description                                    | Example        |
|---------------|------------------------------------------------|----------------|
| \$proxy       | IP address of the TaskSmart proxy              | 200.100.50.203 |
| \$origin      | IP address of a corresponding Polygraph Server | 200.100.50.10  |
| \$rr          | Polygraph request rate (Uniform in PolyMix-1)  | 300            |
| \$logname     | Name of the file to store Polygraph logs       | my25log        |

Table 2. Description of variables used in command lines below

```
Server command line:
./polysrv - - port 80 \
--xact_think norm:3s,1.5s \
--verb_lvl 1 \setminus
-- goal -1:1hr:0.30
Client command line:
./polyclt -- ports 1024:30000 \
--proxy $proxy:8080 \
--origin $origin:80 \
--verb lvl 2 \setminus
--robots 1 \setminus
--rep_cachable 80p \
--dhr 55p \setminus
--req_rate $rr/sec
--abs_urls no \setminus
--pop_model unif \
--tmp_loc none \setminus
--cool_phase 1min \
-- log $logname \
--goal -1:1hr:0.30
```

## Polygraph Workload for High Availability Test

The workload for High Availability is similar to the PolyMix-1 test that is used to measure cache throughput in http requests/second. The main difference is the best effort request rate instead of the uniform request rate in PolyMix-1. Best effort request rates do not force the Polygraph client to make a specific number of requests per second, but instead instructs it to make as many as possible per second. To use the best effort request model with Polygraph client, just omit the "*—req\_rate*" command line parameter, change the number of "*—robots*" from 1 to 300, and the Polygraph clients will attempt as many requests as possible. The reason for not specifying a particular request rate is due to the Polygraph clients' expectation that the rate be maintained and will drop off (run out of file descriptors) when it is not maintained. Best effort allows the clients to continue at a lower rate if necessary, just like real users in an enterprise network.

```
Server command line:
./polysrv - - port 80 \
--xact_think norm:3s, 1.5s \setminus
--verb lvl 1
-- goal -1:1hr:0.30
Client command line:
./polyclt -- ports 1024:30000 \
--proxy $proxy:8080 \
--origin $origin:80 \
--verb_lvl 2 \
--robots 300 \
--rep cachable 80p \
--dhr 55p \setminus
--abs urls no \setminus
--pop_model unif \
--tmp_loc none \setminus
--cool phase Imin \setminus
-- log $logname \
--goal -1:1hr:0.30
```

# **Polygraph Performance and Scalability Test**

The Polygraph performance scalability test consists of two sections. The first section is to use the client server pairs to fill the cache with objects. The second section uses the same client and server pairs to run the one-hour PolyMix-1 workload for ten different constant requests/second rates with ten minute idle periods between each. The fill procedure is required and takes less than two hours for a Compaq TaskSmart C-2000R; the PolyMix-1 workload section takes about 12 hours. A single Compaq TaskSmart C-2000R will reliably sustain over 1,200 request/second peak using PolyMix-1 workload. Using two TaskSmart C-2000R servers in a load-balanced configuration will reliably sustain 2,400 requests/second, thus achieving near linear scalability.

#### **Polygraph Performance Test Description**

Simulated Polygraph requests for the test are generated by using four Polygraph client/server pairs connected to each network (200.100.50.0 and 200.100.51.0). Each Polygraph client is programmed through the Perl script to request 1/8 of the total request rate load. So, to generate a constant request rate load of 2,400 requests/second, each Polygraph client is programmed to make 300 requests/second each. Responses to the Polygraph clients' requests are provided by the Polygraph servers, have a mean size of 13K bytes, and are the equivalent of one web object. The workload defines the content as 80% cacheable, and the document hit rate for requests is 55% for the test. In other words, the Compaq TaskSmart C-2000R will cache the objects that are cacheable, and serve about half (55%) of them to the clients. In the load-balanced configuration, the Foundry ServerIron nearly doubles the capability by automatically splitting the requests between each of the TaskSmart C-2000R servers.

A successful performance test for the TaskSmart C-2000R is to maintain a 55% document hit ratio with a measured response time well under 3 seconds per request at each of the ten request rates used in the test. This is especially true for the peak 2,440 requests/second test period. A caching server configuration that doesn't perform as well will be unable to maintain the same peak request/second rate, have longer response times, and have a document hit ratio less than 55%.

The table below shows a summary of the results of the test from the Polygraph client logs:

| Table 3. Polygraph PolyMix-1 Results |                              |                                    |                        |                              |           |  |
|--------------------------------------|------------------------------|------------------------------------|------------------------|------------------------------|-----------|--|
|                                      | Request Rate<br>(Per Second) | Mean<br>Response<br>Time (Seconds) | Hit Ratio<br>(Percent) | Throughput<br>(Mbits/Second) | Run order |  |
|                                      | 96                           | 1.35973                            | 55.30                  | 9.60                         | 10        |  |
|                                      | 296                          | 1.38166                            | 55.36                  | 30.00                        | 6         |  |
|                                      | 400                          | 1.39517                            | 55.26                  | 42.00                        | 8         |  |
|                                      | 600                          | 1.43482                            | 54.91                  | 63.00                        | 4         |  |
|                                      | 800                          | 1.42218                            | 55.17                  | 85.00                        | 7         |  |
|                                      | 1200                         | 1.54743                            | 54.42                  | 127.00                       | 3         |  |
|                                      | 1680                         | 1.74610                            | 55.11                  | 178.00                       | 5         |  |
|                                      | 2000                         | 1.87042                            | 55.11                  | 212.00                       | 9         |  |
|                                      | 2400                         | 2.12753                            | 54.79                  | 255.00                       | 2         |  |
|                                      | 2440                         | 2.08604                            | 55.12                  | 260.00                       | 1         |  |

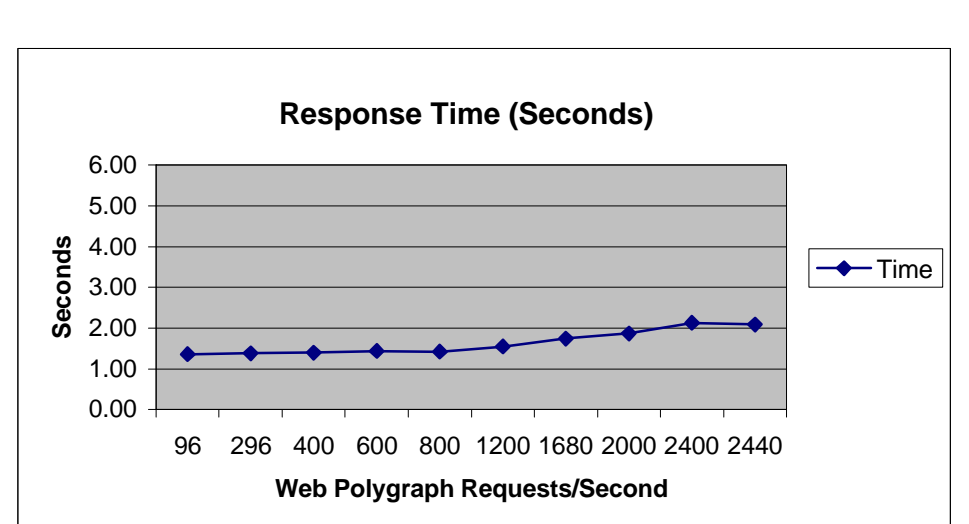

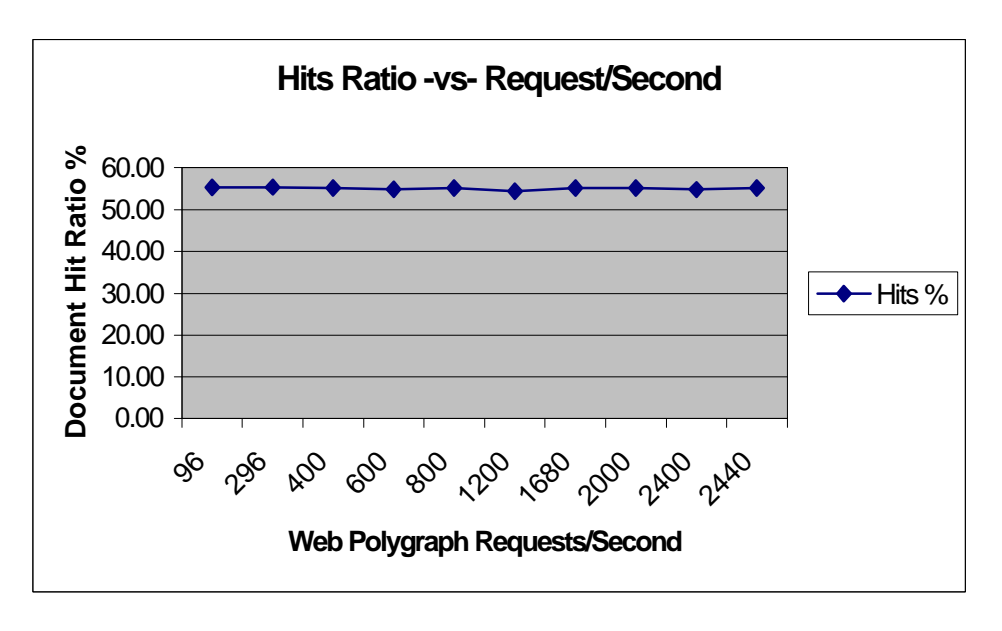

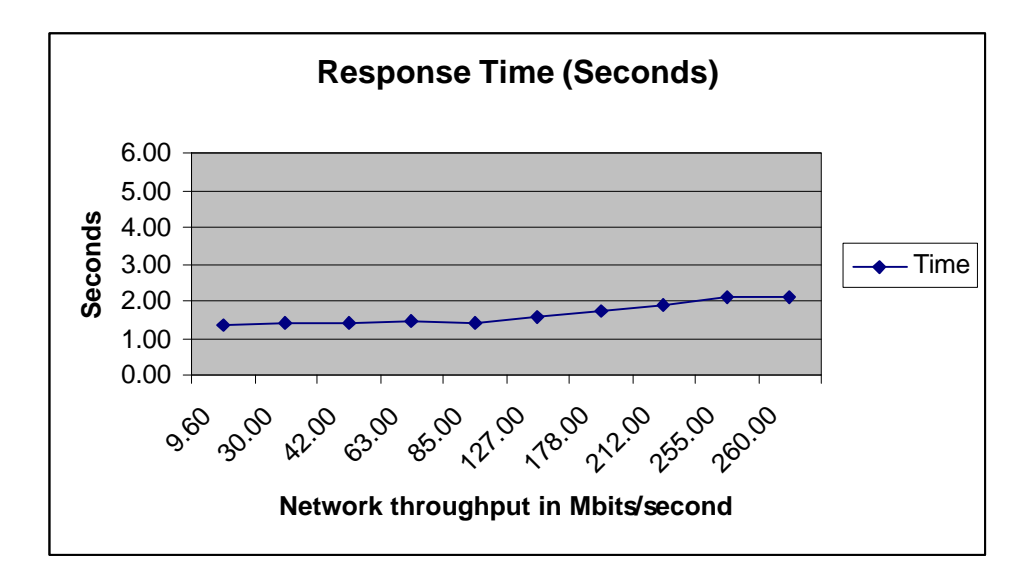

**Note:** As shown in the diagram, the Foundry ServerIron was not dedicated to doing only load balancing. Dedicating the Foundry ServerIron for this dual cache test would have utilized less than 30% of its total load-balancing capacity. So, adding additional networking infrastructure and TaskSmart C-2000R servers will allow the configuration to be expanded with 95% scalability. The only limiting factors are the number of ports and the actual "wire speed" (layer 2 and layer 3) of the network switches and hubs being used in the network infrastructure.

#### Monitoring the Test

The Compaq TaskSmart C-Series GUI management monitoring screen's "performance" tab will display a graph. The graph will display a blue (upper) line representing total browser (Polygraph Client) requests, and a red (lower) line representing total requests that had to be obtained from the origin server (Polygraph server) to be fulfilled. Another name for the red line is "fill" requests. The difference between the two lines is the number of responses sent directly from the TaskSmart C-2000R caches to the Polygraph clients. To get the total requests serviced, the requests serviced by both the TaskSmart C-2000R servers must be added together.

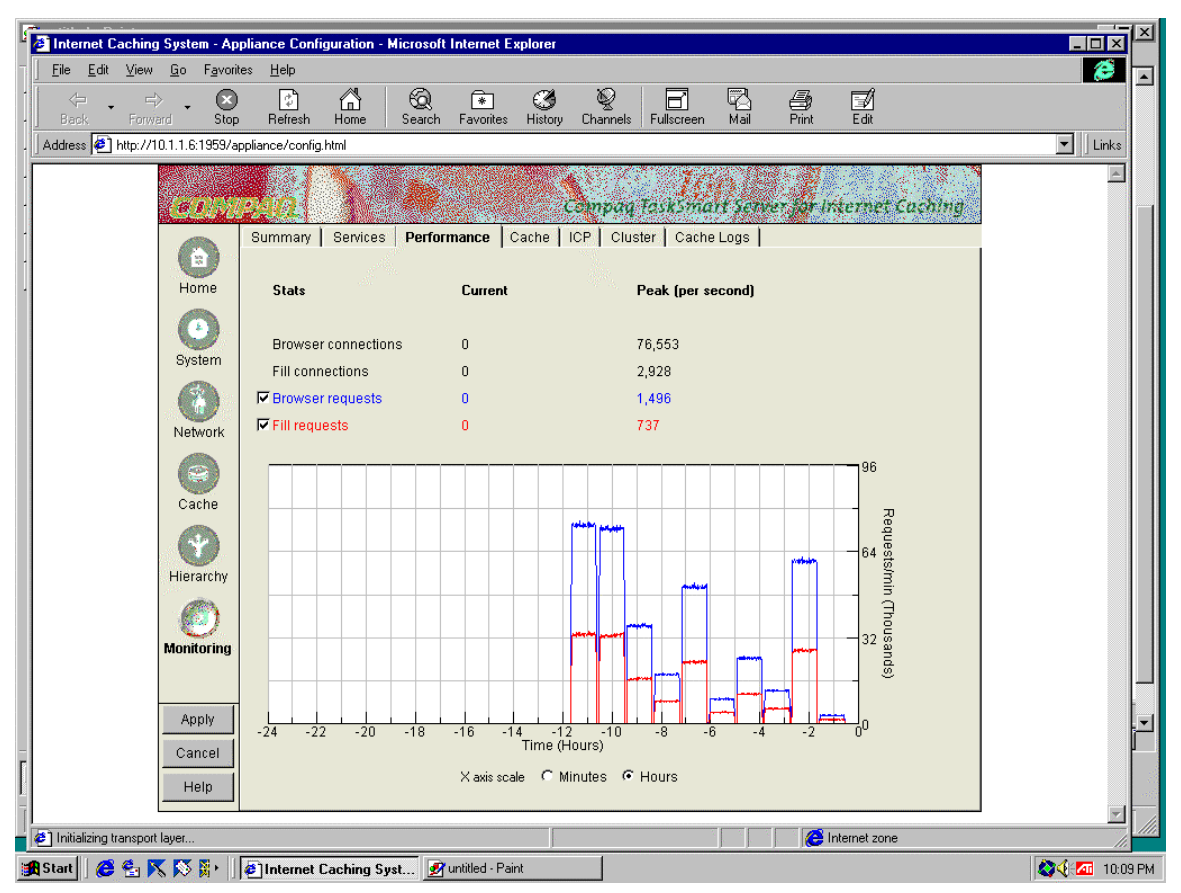

#### Cache #1 Screen

#### Cache #2 Screen

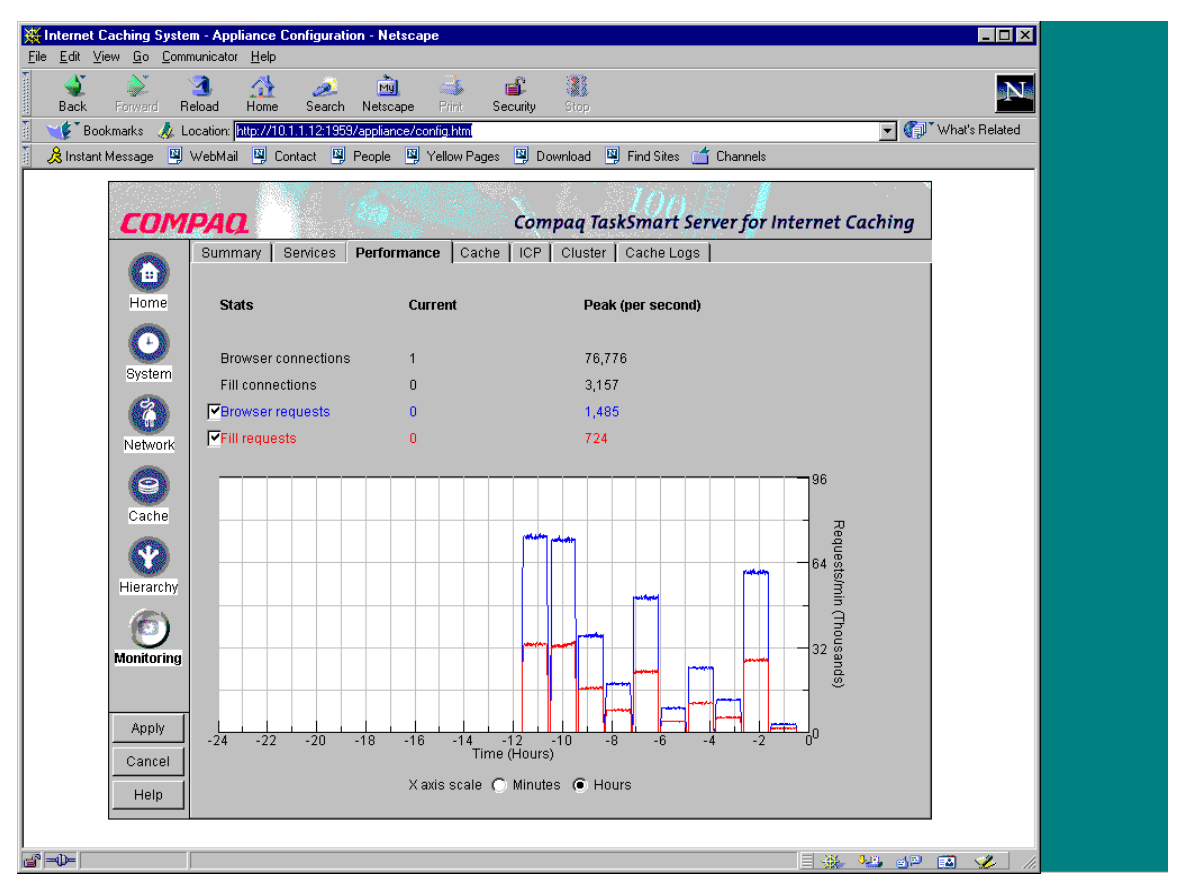

Note the difference between the upper and lower lines represents the bandwidth savings. The upper line is the total responses, and the lower lines are "fill" requests from the "internet cloud." In other words, over half of the total responses to client requests are served "locally" from cache, so the connection to the Internet is used only half as much. Higher hit ratios would show a larger gap; lower hit ratios would have a smaller gap between the lines. The larger the gap, the more bandwidth is being saved.

# Polygraph High Availability (NonStop) Test

The Polygraph High Availability test consists of two tests. The first test simulates a single network failure, and the second test simulates a cache failure. Both failure simulations are tested by removing one or two network cables and observing the Polygraph clients' and Compaq TaskSmart C-2000R servers' behavior. The Polygraph clients were programmed using the Perl scripts to attempt to make as many object requests as possible using the 80% cacheable and 55% document hit rate rule used in the previous performance test (See Appendix C for modification details for bb.pl script). Programming the Polygraph clients to attempt as many requests as possible is called a "best effort" request rate. In the previous performance test, the request rate was fixed. There are two network connections per cache box, 4 total. Each connection carries about 25% of the load. Therefore, removing one cable will degrade request rates 25%; moving two cables will reduce request rates by 50%.

## Polygraph High Availability Test Description

The purpose of the High Availability test is to demonstrate the fault tolerance of the configuration by putting as much request "pressure" on the system as possible and to simulate network and cache failures.

With all eight Polygraph client/server pairs running, the Compaq TaskSmart C-2000R load balanced system serviced more than 2,500 "best effort" requests/second. Twenty minutes into the test, one network cable from one of the TaskSmart C-2000R was disconnected from the Foundry ServerIron. There are two connections per cache, four total. Each connection carries about 25% of the total load. As expected, the "best effort" request rate dropped about 25% or to 1,850 requests/second. Restoring the cable connection resumed a 2,500 "best effort" request/second rate. Later in the hour, one cache was removed from the load-balanced system by disconnecting both network cables from the Foundry ServerIron. The request rate dropped to about half or 1,200 "best effort" requests/second. Restoring the connections caused the request rate to return to the 2,500 "best effort" requests/second rate.

**Note:** Adding an additional Foundry ServerIron and enabling the ServerIron Hot Standby Recovery feature will eliminate any single points of failure. More details about Hot Standby Recovery and other Transparent Caching features are available in the "Foundry ServerIron Installation and Configuration Guide".

## Monitoring the High Availability Test

The Compaq TaskSmart C-Series GUI management monitoring screen's "performance" tab will display a graph. The graph will display a blue (upper) line representing total browser (Polygraph Client) requests and a red (lower) line representing total requests that had to be obtained from the origin server (Polygraph server) to be fulfilled. Another name for the red line is "fill" requests. The difference between the two lines is the number of responses sent directly from the TaskSmart C-2000R caches to the Polygraph clients and those "filled" from Polygraph servers (cache hit ratio).

The graphs below demonstrate what happens when one network cable is disconnected from Cache #2 at -40 minutes into the test and reconnected several minutes later at -35 minutes. Later in the test at -15 minutes, both network cables were disconnected from Cache #2 and reconnected at -10. Also, note minimal impact on Cache #1 in the cluster. It continued to respond at total capacity even when Cache #2 was degraded. The cluster of two TaskSmart C-2000R servers was running at full capacity accepting about 2,500 requests/second (150K requests/minute) when the cables were disconnected.

#### 💥 Internet Caching System - Appliance Cor \_ 🗆 × <u>File E</u>dit <u>V</u>iew <u>G</u>o <u>C</u>ommunicator <u>H</u>elp ો пÊ N My Search Netscape Reload Home Security 🔹 🎲 What's Related 💕 Bookmarks 🛛 🔬 Location: http://10.1.1.12:1959/appliar 関 WebMail 関 Contact 関 People 関 Yellow Pages 関 Download 🖳 Find Sites 🗂 Channels 🚴 Instant Message ٠ COMPAQ Compaq TaskSmart Server for Internet Caching Summary Services Performance Cache ICP Cluster Cache Logs 0 Home Stats Current Peak (per second) $\odot$ 97,061 Browser connections 81,192 System Fill connections 6 702 Browser requests 1,597 2,379 Fill requests 726 1.083 Network 0 Cache 0 Hierarchy 13 Monitorina Apply Time (Minutes) Cancel Xaxis scale 🔎 Minutes 🔿 Hours Help • ₫ =0=

#### Cache #1 Screen

#### Internet Caching System - Appliance Co \_ 🗆 × <u>File E</u>dit <u>V</u>iew <u>G</u>o F<u>a</u>vorites <u>H</u>elp e Stop Refresh Home 6 \* () History © Channels Fullscre Brint Edit -Favorites Address 🛃 http://10.1.1.6:1959/appliance/config.html 💌 🛛 Links COMPAQ Compag TaskSmart Server for Internet Caching Summary Services Performance Cache ICP Cluster Cache Logs **a** Home Stats Current Peak (per second) Θ Browser connections 84,336 97 932 System Fill connections 3 701 8 Browser requests 1.720 2.015 Fill requests 801 880 Network 92 9 Cache Redu Ŷ iests/min (Thousands) 128 Hierarchy 0) 64 Monitoring Apply Time (Minutes) Cancel Xiaxisiscale 🗿 Minutesi C Hours Help Initializing transport layer. C Internet zone

#### Cache #2 Screen

Note the difference between the upper and lower lines track at the designated 55% hit rate during and after both failure conditions.

# **Performance Summary**

The TaskSmart C-Series server in both testing scenarios achieved extraordinary performance, scalability, and fault tolerance. Compared to other more traditional upgrade methods such as adding processors or round-robin DNS, the TaskSmart C-Series server and Foundry ServerIron demonstrated near 100% scalability with the NonStop fault tolerance expected from Compaq. The load balanced configuration maintained the specified document hit rate (bandwidth savings) even in failure conditions and recovered to full capacity when the fault was repaired. For applications requiring more capability, additional networking infrastructure and TaskSmart C-Series servers can be added to the configuration with the same outstanding scalability and fault tolerance.

## **Appendix A**

#### Foundry Programming Procedure

In order to program the Foundry ServerIron to match the Table 2 description of programming and connection information on the Foundry ServerIron, a connection must be established via the serial management port or telnet. Foundry also provided a very user friendly web interface, but because all the procedures cannot be done using it, only the command line will be documented. The web interface can be used for all of the procedures except for setting the Hash-Mask value for the load balancing function and the ServerIron management (web/telnet access) address.

In this configuration, a Windows95 Hyperterm client was connected via serial cable to the ServerIron. Be sure to set Hyperterm for 9600 Baud, 8 Data Bits, No Parity, 1 Stop bit, and NO flow control. Below are the steps to program the ServerIron for Layer 4 and Load Balancing.

# **Step 1.** Clear the Foundry ServerIron and reload (reboot) it by typing the following commands:

ServerIron> erase startup no-config <enter> Erase flash Done.

#### ServerIron# reload <enter>

Enter 'b' to go to boot monitor ... BOOT INFO: load from primary copy BOOT INFO: code decompression completed BOOT INFO: branch to 04001500 INFO: empty config data in the primary area, try to read from backup INFO: empty config data in the backup area also SW: Version 05.0.03T12 Copyright (c) 1996-1999 Foundry Networks, Inc. Compiled on Jun 29 1999 at 10:56:44 labeled as SLB05003 HW: ServerIron Switch, serial number 0333f8 240 MHz Power PC processor 603 (revision 7) with 32756K bytes of DRAM 24 100BaseT interfaces with Level 1 Transceiver LXT975 2 GIGA uplink interfaces, SX 256 KB PRAM and 8\*2048 CAM entries for DMA 0, version 0807 256 KB PRAM and 8\*2048 CAM entries for DMA 1, version 0807 256 KB PRAM and 8\*2048 CAM entries for DMA 2, version 0807 128 KB boot flash memory 4096 KB code flash memory 2048 KB BRAM, BM version 10 128 KB QRAM 512 KB SRAM Octal System, Maximum Code Image Size Supported: 1965568 (0x001dfe00)

# Step 2. Enable super user (switch administrator or privileged EXEC) by typing the following command:

ServerIron> enable <enter>
No password has been assigned yet...
ServerIron# config terminal <enter>
ServerIron(config)#

# Step 3. Set up the ip address for administrative access to the ServerIron by typing the information below:

ServerIron(config)# ip address 200.100.50.199 255.255.255.0 <enter>

Note: The ip address above can now be used to access the ServerIron via telnet and the Web interface.

Step 4. Write the new settings to flash memory by typing the following command: ServerIron(config)# write memory <enter>

# Step 5. Write Global Settings and disable spanning tree by entering the following commands:

ServerIron(config)# Server reassign-threshold 200 <enter>
ServerIron(config)# Server tcp-age 2 <enter>
ServerIron(config)# Server source-nat <enter>
ServerIron(config)# no global-st <enter>

#### Step 6. Create IP Policy 2 for Layer 4 Transparent http cache operation.

ServerIron(config)# ip policy 2 cache tcp http local <enter>

# Step 7. Set the ServerIron Ports 1 through 4 to no-cache group. These ports will be used by the TaskSmart C-series servers.

```
ServerIron(config)# interface e 1 <enter>
ServerIron(config-if-1)# no cache-group <enter>
ServerIron(config-if-1)# exit <enter>
ServerIron(config)# interface e 2 <enter>
ServerIron(config-if-2)# no cache-group <enter>
ServerIron(config-if-2)# exit <enter>
ServerIron(config)# interface e 3 <enter>
ServerIron(config-if-3)# no cache-group <enter>
ServerIron(config-if-3)# exit <enter>
ServerIron(config-if-3)# exit <enter>
ServerIron(config-if-4)# no cache-group <enter>
ServerIron(config)# interface e 4 <enter>
ServerIron(config)# interface e 4 <enter>
ServerIron(config)# interface e 4 <enter>
ServerIron(config-if-4)# no cache-group <enter>
ServerIron(config-if-4)# exit <enter>
```

# Step 8. Set the ServerIron Ports 5 through 12 to no-cache group and apply ip policy 2. These ports will be used by the Polygraph servers to simulate the outside world or Internet cloud.

```
ServerIron(config)# interface e 5 <enter>
ServerIron(config-if-5)# no cache-group <enter>
ServerIron(config-if-5)# ip-policy 2 <enter>
ServerIron(config)# interface e 6 <enter>
ServerIron(config-if-6)# no cache-group <enter>
ServerIron(config-if-6)# ip-policy 2 <enter>
ServerIron(config-if-6)# exit <enter>
ServerIron(config-if-6)# exit <enter>
ServerIron(config-if-7)# no cache-group <enter>
ServerIron(config-if-7)# ip-policy 2 <enter>
ServerIron(config-if-7)# ip-policy 2 <enter>
ServerIron(config-if-7)# exit <enter>
ServerIron(config-if-7)# ip-policy 2 <enter>
ServerIron(config-if-7)# exit <enter>
ServerIron(config-if-7)# no cache-group <enter>
ServerIron(config-if-7)# exit <enter>
ServerIron(config)# interface e 8 <enter>
ServerIron(config)# interface e 8 <enter>
ServerIron(config)# interface e 8 <enter>
```

```
ServerIron(config-if-8)# ip-policy 2 <enter>
ServerIron(config-if-8)# exit <enter>
ServerIron(config)# interface e 9 <enter>
ServerIron(config-if-9)# no cache-group <enter>
ServerIron(config-if-9)# ip-policy 2 <enter>
ServerIron(config-if-9)# exit <enter>
ServerIron(config)# interface e 10 <enter>
ServerIron(config-if-10)# no cache-group <enter>
ServerIron(config-if-10)# ip-policy 2 <enter>
ServerIron(config-if-10)# exit <enter>
ServerIron(config)# interface e 11 <enter>
ServerIron(config-if-11)# no cache-group <enter>
ServerIron(config-if-11)# ip-policy 2 <enter>
ServerIron(config-if-11)# exit <enter>
ServerIron(config)# interface e 12 <enter>
ServerIron(config-if-12)# no cache-group <enter>
ServerIron(config-if-12)# ip-policy 2 <enter>
ServerIron(config-if-12)# exit <enter>
```

**Step 9.** Set ServerIron Ports 13 through 16 as cache-group 1. These ports will be used as client browser simulators, and represent the internal enterprise network. Note: When you type the "Show Config" command to verify everything is working, interfaces (ports) 13 through 16 will not display a "cache-group 1" because it is considered to be the default.

```
ServerIron(config)# interface e 13 <enter>
ServerIron(config-if-13)# cache-group 1 <enter>
ServerIron(config-if-13)# exit <enter>
ServerIron(config)# interface e 14 <enter>
ServerIron(config-if-14)# cache-group 1 <enter>
ServerIron(config-if-14)# exit <enter>
ServerIron(config-if-15)# cache-group 1 <enter>
ServerIron(config-if-15)# cache-group 1 <enter>
ServerIron(config-if-15)# exit <enter>
ServerIron(config-if-16)# exit <enter>
ServerIron(config)# interface e 16 <enter>
ServerIron(config-if-16)# exit <enter>
```

Step 10. Set ServerIron Ports 17 through 20 as cache-group 2. These ports will be used as client browser simulators, and represent the internal enterprise network. Note: When you type the "Show Config" command to verify everything is working, interfaces (ports) 17 through 20 will display a "cache-group 2".

```
ServerIron(config)# interface e 17 <enter>
ServerIron(config-if-17)# cache-group 2 <enter>
ServerIron(config-if-17)# exit <enter>
ServerIron(config)# interface e 18 <enter>
ServerIron(config-if-18)# cache-group 2 <enter>
ServerIron(config-if-18)# exit <enter>
ServerIron(config)# interface e 19 <enter>
ServerIron(config-if-19)# cache-group 2 <enter>
ServerIron(config-if-19)# exit <enter>
ServerIron(config-if-20)# exit <enter>
ServerIron(config)# interface e 20 <enter>
ServerIron(config)# interface e 20 <enter>
ServerIron(config-if-20)# exit <enter>
```

Step 11. Create a named description for each network on the cache servers. The named descriptions include a name for each logical cache on a particular network. In this configuration, there are two cache servers with two networks each yielding four named entries.

```
ServerIron(config)# server cache-name compaq1-50 200.100.50.201<enter>
ServerIron(config-rs-compaq1-50)# asymmetric <enter>
ServerIron(config-rs-compaq1-50)# port http <enter>
ServerIron(config-rs-compag1-50)# exit <enter>
ServerIron(config)# server cache-name compaq1-51 200.100.51.201<enter>
ServerIron(config-rs-compaq1-51)# asymmetric <enter>
ServerIron(config-rs-compag1-51)# port http <enter>
ServerIron(config-rs-compaq1-51)# exit <enter>
ServerIron(config)# server cache-name compag2-50 200.100.50.202<enter>
ServerIron(config-rs-compaq2-50)# asymmetric <enter>
ServerIron(config-rs-compag2-50)# port http <enter>
ServerIron(config-rs-compaq2-50)# exit <enter>
ServerIron(config)# server cache-name compag2-51 200.100.51.202<enter>
ServerIron(config-rs-compaq2-51)# asymmetric <enter>
ServerIron(config-rs-compaq2-51)# port http <enter>
ServerIron(config-rs-compaq2-51)# exit <enter>
ServerIron(config)#
```

# Step 12. Create two cache groups, one for each network being used. Set the global cache to non-stateful and the "hash-mask" source and destination to all ones and all zeros (255.255.255.255 0.0.0.0).

```
ServerIron(config)# no server cache-stateful <enter>
ServerIron(config)# server cache-group l <enter>
ServerIron(config-tc-1)# hash-mask 255.255.255 0.0.0.0 <enter>
ServerIron(config-tc-1)# cache-name compaq1-50 <enter>
ServerIron(config-tc-1)# exit <enter>
ServerIron(config-tc-1)# exit <enter>
ServerIron(config-tc-1)# hash-mask 255.255.255 0.0.0.0 <enter>
ServerIron(config-tc-1)# exit <enter>
ServerIron(config-tc-1)# cache-name compaq1-51 <enter>
ServerIron(config-tc-1)# cache-name compaq1-51 <enter>
ServerIron(config-tc-1)# exit <enter>
ServerIron(config-tc-1)# cache-name compaq1-51 <enter>
ServerIron(config-tc-1)# exit <enter>
ServerIron(config-tc-1)# exit <enter>
ServerIron(config-tc-1)# cache-name compaq2-51 <enter>
ServerIron(config-tc-1)# exit <enter>
ServerIron(config-tc-1)# exit <enter>
ServerIron(config-tc-1)# exit <enter>
ServerIron(config-tc-1)# exit <enter>
ServerIron(config-tc-1)# exit <enter>
```

To assure that the ServerIron is configured properly, type the command below. Please remember that interfaces e 13, e14, e15, and e16 will not display cache-group 1.

```
ServerIron(config)#show config <enter>
Startup configuration:
!
ver 05.0.00T12
no global-stp
!
!
server reassign-threshold 200
server tcp-age 2
server source-nat
server source-ip 200.100.51.199 255.255.255.0 0.0.0.0
!
```

```
server cache-name compaq1-50 200.100.50.201
asymmetric
port http
port http url "HEAD /"
1
server cache-name compaq1-51 200.100.51.201
asymmetric
port http
port http url "HEAD /"
!
server cache-name compaq2-50 200.100.50.202
asymmetric
port http
port http url "HEAD /"
server cache-name compaq2-51 200.100.51.202
asymmetric
port http
port http url "HEAD /"
1
1
no server cache-stateful
server cache-group 1
hash-mask 255.255.255.255 0.0.0.0
cache-name compaq1-50
cache-name compaq2-50
server cache-group 2
hash-mask
255.255.255.255 0.0.0.0
cache-name compaq1-51
cache-name compaq2-51
!
!
boot sys fl sec
ip address 200.100.50.199 255.255.255.0
ip default-gateway 200.100.50.1
ip policy 2 cache tcp http local
snmp-server community ..... rw
no span
Т
interface e 1
no cache-group
interface e 2
no cache-group
interface e 3
no cache-group
1
interface e 4
no cache-group
!
interface e 5
no cache-group
ip-policy 2
1
interface e 6
no cache-group
ip-policy 2
!
interface e 7
```

no cache-group ip-policy 2

! interface e 8 no cache-group ip-policy 2 1 interface e 9 no cache-group ip-policy 2 !interface e 10 no cache-group ip-policy 2 1 interface e 11 no cache-group ip-policy 2 interface e 12 no cache-group ip-policy 2 1 interface e 13 ! interface e 14 ! interface e 15 ! interface e 16 ! interface e 17 cache-group 2 ! interface e 18 cache-group 2 1 interface e 19 cache-group 2 ! interface e 20 cache-group 2 1 interface e 21 1 interface e 22 ! interface e 23 ! Interface e 24 1 end ServerIron(config)#

# **Appendix B**

#### Secure Shell

Secure Shell is a program to log into another computer over a network, to execute commands in a remote machine, and to move files from one machine to another. It provides strong authentication and secure communications over insecure channels. It is intended as a replacement for rlogin, rsh, and rcp. Secure Shell come in two distinctive parts: the ssh client and the sshd server.

Download the latest version of ssh from the following site and copy it to a DOS floppy.

ftp://ftp.pdc.kth.se/pub/ossh/ ssh-1.2.12.tar.gz or ossh-1.5.3.tar.gz

Create one FreeBSD machine with two network cards similar to the way the Polygraph simulators are created. Be sure to answer yes to the "Create Ports" directories when asked. The ssh programs must be installed on all of the Polygraph clients and servers and the Polygraph controller. Attach the controller network adapter to the appropriate network.

To install, use the following steps:

Mount the DOS floppy as a Unix file system: polyN# mount -t msdos /dev/fd0 /mnt <enter>

Use the tar utility to unpack the ssh archive into the /usr/ports/distfiles directory: polyN# tar -xvzf /mnt/ssh-1.2.12.tar.gz /usr/ports/distfiles <enter>

Change to the newly created directory under distfiles: polyN# cd /usr/ports/distfiles/ssh.1.2.12 <enter>

Once in the distfiles directory, type the following commands to create and install the ssh client package:

polyN# ./configure <enter>
polyN# make <enter>
polyN# make install <enter>

Once compiled, change to the /etc directory and add the following line to your /etc/rc.local file which will start up the secure shell server at boot time in quite mode:

PolyN# ee /etc/rc.local <enter>

/usr/local/sbin/sshd -q <esc><enter>

and save changes.

Finally, reboot the machine to load the ssh server.

polyN# reboot

To assure ssh is working properly, install the ssh package on all the machines in the network and reboot them. Login to the Polygraph controller and type the following command which should attempt to Login to the machine at ip address 200.100.50.52, and answer "yes" to connect:

controller# ssh 200.100.50.52 <enter>
poly10# exit
controller#

Type 'exit' to return to the controller# prompt.

Repeat the step **above** to assure the controller is capable of logging into to all of the Polygraph machines on both networks.

# Appendix C

#### The Polygraph Controller

The Polygraph controller is a single FreeBSD 3.2 machine configured similar to the Polygraph client/server pairs with Secure Shell (SSH), Perl 5.x, and Polygraph control Perl scripts. The unit can be any unit capable of running SSH and invoke Perl scripts. For this test, one of the Polygraph client machines was adapted to act as a controller because the FreeBSD 3.2 operating system, Polygraph software, and SSH were already installed on the unit (See Appendix B for SSH installation details).

#### **Operating System & Network Changes**

In order for the controller to work properly with both networks, an alias IP network address will be created in the /etc/rc.conf directory along with the existing IP network address. The alias address is for the 200.100.51.0 network. Once the alias is added, the controller can start Polygraph clients and servers on both the 200.100.50.0 and the 200.100.51.0 networks using the SSH program. Use the ee full screen editor program to add the *ifconfig\_fxp0* line below to the /etc/rc.conf file:

#Existing network IP for 200.100.50.0 Network
ifconfig\_fxp0 = "inet 200.100.50.6 netmask 255.255.255.0"
network\_interfaces ="fxp0 lo0"
#Add alias for 200.100.51.0 Network
ifconfig\_fxp0 200.100.51.6 alias

#### Modifying Controller Perl Script Files:

The Perl Script files are stored in the /usr/poly107/polygraph/tools/BB directory. The files are called bb.pl, Command.pm, Blob.pm, Executer.pm, Tools.pm, and Logger.pm. All filenames are case sensitive and the contents are in plain text format. The files should be copied to the /usr/poly107 directory before modifications are made. The bb.pl is the main Perl script and must be modified to work with multiple TaskSmart C-Series servers in a clustered configuration. Use the ee full screen editor program to modify the bb.pl file to look like the one below. All additions are shown in **bold** type:

```
#!/usr/local/bin/perl -w
use strict;
use lib '/usr/people/bakeoff/BB';
require Command;
require Blob;
require Executer;
require Tools;
use Logger;
# Client -> Server Names
my @Hosts = (
```

#

);

#

);

);

```
&importHostNames(), # use shell environment variables
#'10.11.11.11' => '10.11.11.12', # or hard coded pairs
       '200.100.50.31' => '200.100.50.11',
       '200.100.50.32' => '200.100.50.12',
       '200.100.50.33' => '200.100.50.13',
       '200.100.50.34' => '200.100.50.14',
       '200.100.51.35' => '200.100.51.15',
       '200.100.51.36' => '200.100.51.16',
       '200.100.51.37' => '200.100.51.17',
       '200.100.51.38' => '200.100.51.18',
my $Net = '200.100';
                                  # 1st two octets of IP
my $Host = '203:8080';
                                 # 4 octet of IP (host)
my $Proxy = '1.1.1.1';
                                  # one for all
# my $Proxy = '200.100.51.202:8080'; # one for all
my $Master = '200.100.51.06';
                               # monitoring machine
my Take = 001;
# my $Take = time()-929000000;
my %HostPairs = @Hosts;
my @HeadCmds = (
      Cmd('date'),
       Pairs(
              'ssh $clt killall polyclt',
              'ssh $srv killall polysrv',
       ),
      All('ssh $host mkdir /usr/home/logs'),
# No time used in this test
      All('ssh $host /usr/sbin/ntpdate -b $Master'),
       Cmd('sleep 600'),
my @TailCmds = (
      Pairs(
              'ssh $clt killall -INT polyclt',
              'ssh $srv killall -INT polysrv',
       ),
       Pairs(
              'scp -p $clt:/usr/home/logs/clt.\* /usr/home/logs/',
              'scp -p $srv:/usr/home/logs/srv.\* /usr/home/logs/',
       ),
      All('ssh $host mv /usr/home/logs /usr/home/logs.local/$name'),
       Cmd('perl exprep.pl /usr/home/logs/clt.$exp_mask.*.log'),
      Cmd('date'),
my @BlobCfgs = (
       ł
        #Best Effort Routine `best effort' -
        #Workload used for the Polygraph High Availability (NonStop) Test
             name => 'best-effort.rr$rr.take$Take',
             exp_mask => 'best-effort.rr:*:.take$Take',
```

```
body => [ Pairs(
       'ssh $clt /usr/home/poly107/polyclt
             --ports 1024:30000
             --verb_lvl 2
             --proxy $srv:80 --origin $srv:80
              --rep_cachable 80p
             --robots $rr
             --dhr 55p
             --abs_urls no
             --pop_model unif
```

```
--tmp_loc none
                           --cool_phase 1min
                           --goal -1:1hr:0.03
                           --log /usr/home/logs/clt.$name.$clt.log
                           --console /usr/home/logs/clt.$name.$clt.con
                           ۰,
                    'ssh $srv /usr/home/poly107/polysrv
                           --port 80
                           --verb_lvl 4
                           --idle_tout 600sec
                           --goal -1:1hr:0.03
                           --log /usr/home/logs/srv.$name.$srv.log
                           --console /usr/home/logs/srv.$name.$srv.con
                           ٠,
                    ),
             ],
             runs => [ Runs('rr', 300) ],
      },
        #Load Balancing Cluster Routine
        #Workload for the Polygraph Performance & Scalability Test
             name => 'clust.rr$rr.take$Take',
             exp_mask => 'clust.rr:*:.take$Take',
             body => [ Pairs(
                    'ssh $clt sleep 10/;
                    /usr/home/poly107/polyclt
                           --ports 1024:30000
                           --verb_lvl 2
                           --proxy $srv:80 --origin $srv:80
                           --rep_cachable 80p
                           --robots 1
                           --req rate $rr/sec
                           --dhr 55p
                           --abs_urls no
                           --pop_model unif
                           --tmp_loc none
                           --cool_phase 1min
                           --goal -1:1hr:0.03
                           --log /usr/home/logs/clt.$name.$clt.log
                           --console /usr/home/logs/clt.$name.$clt.con
                           ٠,
                    'ssh $srv /usr/home/poly107/polysrv
                           --port 80
                           --verb_lvl 4
                           --idle_tout 145sec
                           --xact_think norm:3s,1.5s
                           --goal -1:1hr:0.03
                           --log /usr/home/logs/srv.$name.$srv.log
                           --console /usr/home/logs/srv.$name.$srv.con
                           ٠,
                    ),
             ],
             runs => [ Runs('rr', 305, 300, 150, 75, 210, 37, 100, 50, 250,
12)],
      },
             name => 'no-proxy.rr$rr.take$Take',
             exp_mask => 'no-proxy.rr:*:.take$Take',
```

body => [ Pairs(

```
'ssh $clt sleep 10\;
             /usr/home/poly132/polyclt
                    --ports 1024:30000
                    --verb_lvl 4
                    --origin $srv:80
                    --rng_seed $cmd_id
                    --rep_cachable 80p
                    --pconn_use_lmt zipf:64
                    --nagle off
                    --robots 1
                    --req_rate $rr/sec
                    --dhr 55p
                    --pop_model unif
                    --tmp_loc none
                    --cool_phase 1min
                    --goal -1:1hr:0.30
                    --log_size 15MB
                    --log /usr/home/logs/clt.$name.$clt.log
                    --console /usr/home/logs/clt.$name.$clt.con
                    --notify $Master:18256
                    --label np$rr
                    ۰,
             'ssh $srv /usr/home/poly132/polysrv
                    --port 80
                    --verb_lvl 4
                    --rng_seed $cmd_id
                    --idle_tout 135sec
                    --pconn_use_lmt zipf:16
                    --nagle off
                    --xact_think norm:3s,1.5s
                    --obj_bday const:-1year
                    --obj_with_lmt 100p
                    --obj_life_cycle const:2year
                    --obj_expire 100p=lmt+const:1
                    --goal 4.1hr
                    --log_size 15MB
                    --log /usr/home/logs/srv.$name.$srv.log
                    --console /usr/home/logs/srv.$name.$srv.con
                    --notify $Master:18256
                    --label np$rr
                    ۰,
             ),
      ],
      runs => [ Runs('rr', 500) ],
},
 #Fill Procedure Routine `fill'
 #Workload for the Polygraph cache fill procedure
      name => 'fill.cl$cl.take$Take',
      exp_mask => 'fill.cl:*:.take$Take',
      body => [ Pairs(
             'ssh $clt /usr/home/poly132/polyclt
                    --ports 1024:30000
                    --verb_lvl 4
                    --proxy $Proxy --origin $srv:80
                    --rng_seed $cmd_id
                    --unique_urls 1
                    --rep_cachable 100p
```

```
--robots $cl
                    --cool_phase 1min
                    --goal -1:1.25hr:.30
                    --log_size 35MB
                    --log /usr/home/logs/clt.$name.$clt.log
                    --console /usr/home/logs/clt.$name.$clt.con
                    --notify $Master:18256
                    --label fl$cl
                    ۰,
             'ssh $srv /usr/home/poly132/polysrv
                    --port 80
                    --verb_lvl 4
                    --rng_seed $cmd_id
                    --pconn_use_lmt const:1000
                    --nagle off
                    --obj_bday const:-1year
                    --obj_with_1mt 100p
                    --obj_life_cycle const:2year
                    --obj_expire 100p=lmt+const:1
                    --idle_tout 5min
                    --log_size 35MB
                    --log /usr/home/logs/srv.$name.$srv.log
                    --console /usr/home/logs/srv.$name.$srv.con
                    --notify $Master:18256
                    --label fl$cl
                    ۰,
             ),
      ],
      runs => [ Runs('cl', 10) ],
},
{
      # warning: this workload specs comes from the first
      # bake-off tests and may need adjustments with later
      # version of Polygraph
      name => 'pmix.rr$rr.take$Take',
      exp_mask => 'pmix.rr:*:.take$Take',
      body => [ Pairs(
             'ssh $clt /usr/home/poly132/polyclt
                    --ports 1024:30000
                    --verb_lvl 4
                    --proxy $Proxy --origin $srv:80
                    --rng_seed $cmd_id
                    --rep_cachable 80p
                    --robots 1
                    --req_rate $rr/sec
                    --dhr 55p
                    --pop_model unif
                    --tmp_loc none
                    --cool_phase 1min
                    --goal -1:1hr:0.30
                    --log /usr/home/logs/clt.$name.$clt.log
                    --console /usr/home/logs/clt.$name.$clt.con
                    ۰,
             'ssh $srv /usr/home/poly132/polysrv
                    --port 80
                    --verb_lvl 4
                    --rng_seed $cmd_id
                    --idle_tout 135sec
                    --xact_think norm:3s,1.5s
                    --goal 1.1hr
```

```
--log /usr/home/logs/srv.$name.$srv.log
                           --console /usr/home/logs/srv.$name.$srv.con
                           ۰,
                    ),
             ],
             runs => [ Runs('rr', 312, 300, 150, 75, 210, 37, 100, 50, 250,
my @BlobPlan = ();
my @ActiveBlobNames = @ARGV;
my $FilterNames = scalar @ActiveBlobNames;
my @PossibleBlobNames = ();
foreach my $blob_cfg (@BlobCfgs) {
      my $blob = new BB::Blob($blob_cfg->{name});
      die() unless $blob_cfg->{body};
      die() unless $blob_cfg->{runs};
       $blob->exp_mask($blob_cfg->{exp_mask});
       $blob->head($blob_cfg->{head} || [@HeadCmds]);
       $blob->body($blob_cfg->{body});
       $blob->tail($blob_cfg->{tail} || [@TailCmds]);
       foreach (@{$blob_cfg->{runs}}) {
             my $b = $blob->clone($_);
             push @PossibleBlobNames, $b->name();
             # filter out extras
             if ($FilterNames) {
```

```
next if ! grep { $b->name() =~ m/$_/; } @ActiveBlobNames;
             }
             push @BlobPlan, $b;
       }
}
if (!@BlobPlan) {
      die("No blobs!\n") unless $FilterNames;
      die(sprintf("No matching blobs among: %s\n",
             join(' ', @PossibleBlobNames)));
}
&printRoutes(@Hosts);
```

```
&Log("starting...");
&Log("plan: ", join(' ', map { $_->name() } @BlobPlan));
&startNext(); # start the sequence
while (defined &BB::Executer::Step(60)) { ; }
&Log("terminating...");
exit 0;
```

```
#Subroutines
```

12)],

);

},

```
sub startNext {
      my $blob = shift @BlobPlan;
      return &Log("no more blobs") unless $blob;
       $blob->run(\&blobDone);
}
sub blobDone {
      &startNext();
}
```

```
sub Cmd {
      my ($tmpl, $label) = @_;
      return new BB::Command($tmpl, $label || 'local');
}
sub All {
      my $tmpl = shift;
      my $cmd = Cmd($tmpl, '$host');
      my @cfgs = Cfgs('host', @Hosts);
      return BB::Tools::Breed($cmd, @cfgs);
}
sub Pairs {
      my ($tmpl_clt, $tmpl_srv) = @_;
      my $cmd_clt = Cmd($tmpl_clt, '$clt');
      my $cmd_srv = Cmd($tmpl_srv, '$srv');
      # these are actually the same
      my @cfqs_clt = Cfqs2(\%HostPairs);
      my @cfgs_srv = Cfgs2(\%HostPairs);
      # note the order!
      return
             BB::Tools::Breed($cmd_srv, @cfgs_srv),
             BB::Tools::Breed($cmd_clt, @cfgs_clt);
}
sub Runs {
      my $var_name = shift;
      return Cfgs($var_name, @_);
}
sub Cfgs {
      my $var_name = shift;
      my @cfgs = ();
      foreach (@_) {
             push @cfgs, {
                    $var_name => $_,
                    Proxy => $Proxy,
                    Take => $Take,
                    Master => $Master,
             };
      }
      return @cfgs;
}
sub Cfgs2 {
      my $hosts = shift;
      my @cfgs = ();
      my ($clt, $srv);
# Modified by DLB - Compaq Computer Corp.
      while (($clt, $srv) = each %{$hosts}) {
             if ($Proxy ne '1.1.1.1') {
                    push @cfgs, { clt => $clt, srv => $srv,
                           Proxy => $Proxy,
                           Take => $Take,
```

};

Master => \$Master,

```
}
              else {
                     my(@str) = split(/\./,$clt);
                      (my $Proxy = join('.',$Net,$str[2],$Host));
                     push @cfgs, { clt => $clt, srv => $srv,
                             Proxy => $Proxy,
                             Take => $Take,
                             Master => $Master,
                             };
              }
       }
       return @cfqs;
}
# read well-known environment variables for clt/srv addresses
sub importHostNames {
       my $err = sprintf("bad \$clients or \$servers env vars!\nclt: %s\nsrv:
%s;\nstopped",
              $ENV{'clients'} || '<none>',
              $ENV{'servers'} || '<none>');
       die($err) if !$ENV{'clients'} || !$ENV{'servers'};
       my @clts = split(/\s+/, $ENV{'clients'});
       my @srvs = split(/\s+/, $ENV{'servers'});
die($err) if !@clts || !@srvs;
       die($err) if (scalar @clts) != (scalar @srvs);
       die($err) if grep { !&hostAddr('[13579]$', $_) } @clts;
die($err) if grep { !&hostAddr('[02468]$', $_) } @srvs;
       my @res = ();
       while (@clts && @srvs) {
              push @res, pop @clts, pop @srvs;
       }
       return @res;
}
sub printRoutes {
       my @routes = @_;
       my $table = '';
       for (my $i = 0; $i <= $#routes; $i += 2) {</pre>
              $table .= sprintf("%s => %s\n", $routes[$i], $routes[$i+1]);
       &Log("routing table:\n", ButifyBuf($table));
}
sub hostAddr {
       my $pattern = shift;
       for (shift) {
              return undef unless $_;
              my @comps = split /\./;
              return undef if !@comps;
              return undef if $comps[$#comps] !~ /$pattern/;
       }
       return 1;
}
Running the bb.pl Controller Script:
To invoke the bb.pl Perl script, simply change to the /usr/poly107 directory
and type the following command to fill the caches:
```

Once fill procedure is complete, type the following command to run the ten point PolyMix-1 test:

controller# ./run bb.pl clust <enter>

To execute the High-Availability NonStop testing script, type the following command:

controller# ./run bb.pl best-effort <enter>

Reporting Perl Script File:

Finally, there is an exprep.pl script file that processes the contents of multiple log files, and summarizes the results of each run. The exprep.pl can be found in the /usr/poly107/polygraph/src directory and was copied to the appropriate area for processing log files (/usr/poly107).